## メール転送の設定方法(Mac)

1

「設備」-「メール設定」

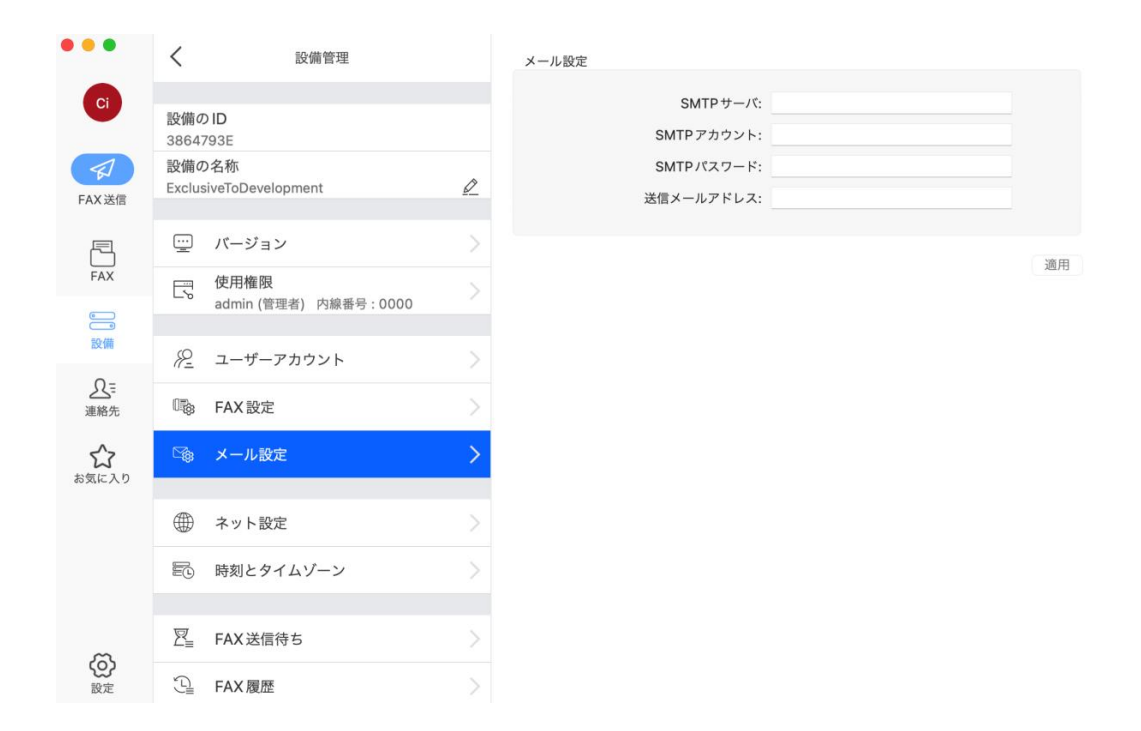

SMTP サーバ: smtp.gmail.com:587#TLS

SMTP アカウント:@gmail.com

SMTP パスワード: CimFAX 専用のアプリパスワード(詳しくは②をご覧ください)

送信メールアドレス:@gmail.com

ご注意:「SMTP アカウント」と「送信メールアドレス」は同じアドレスに設定してく

ださい。

## https://mail.google.com/ にアクセスして、Gmail Web 画面に入ります。

Gmail Web 画面右上のアイコンを選択して、「Gmail アカウントを管理」を選択します。

|                                                                    | ⑦ \$\$ <b># P</b>                      |
|--------------------------------------------------------------------|----------------------------------------|
|                                                                    | JP CimFAX<br>yomi570570@gmail.com      |
| ded for Yomi TED Talk Gareth Thomas: How to tackle the stigm       | Google アカウントを管理                        |
| Recommends A letter from Chris Anderson, Head of TED Dea           | 2+ 別のアカウントを追加                          |
| ni TED Talk What your breath could reveal about your health W      |                                        |
| just enjoyable, it's also essential for your health and happine    | [→ ログアウト                               |
| Talk How to speak so that people want to listen Watch now Wa       | プライバシー ポリシー ・ 利用規約                     |
| nt changes to our eBay User Agreement on eBay.com.au. For exis     | sting users the updated U 2022/03/02   |
| cy Notice to provide you with additional information and clarifica | tion about certain processi 2021/12/20 |

アカウント管理画面で「セキュリティ」を開いて、「アプリ パスワード」を開いて、

CimFAX 専用のアプリパスワードを作成します。

| Google アカウント                                   | Q Google アカウントを検索 |                                                             |                       |    |  |  |
|------------------------------------------------|-------------------|-------------------------------------------------------------|-----------------------|----|--|--|
| ۵. الله الله الله                              |                   |                                                             | セキュリティ                |    |  |  |
| ■ 個人情報                                         |                   | アカウントを                                                      | 安全に保つために役立つ設定、おすすめの情報 |    |  |  |
| <ul> <li>データとプライバシー</li> <li>カキュリティ</li> </ul> | ×                 | おすすめのセキュリティ対策                                               | があります                 |    |  |  |
| 2、 情報共有と連絡先                                    |                   | セキュリティ診断で、推奨される対応が見つた                                       |                       |    |  |  |
| ■ お支払いと定期購入                                    |                   |                                                             |                       |    |  |  |
| () Google アカウントについて                            |                   | アカウントを保護                                                    |                       |    |  |  |
|                                                |                   | 最近のセキュリティ関連のアクティビティ<br>過去 28 日間にセキュリティアクティビティとアラートはありませんでした |                       |    |  |  |
|                                                |                   | Googleへのログイン                                                |                       | *1 |  |  |
|                                                |                   | パスワード                                                       | 前回の変更: 2016/07/26     | >  |  |  |
|                                                |                   | 2 段階認証プロセス                                                  | ⊘ オン                  | >  |  |  |
| プライバシー 規約 ヘルプ                                  |                   | アプリパスワード                                                    | なし                    | >  |  |  |

Window

作成した CimFAX 専用のアプリパスワードを選定し、右クリックで「コピー」します。 Gmail のアプリパスワードをコピーする際、スペースも一括コピーして、貼り付ける必 要があります。

| alida anof alua |               |        |
|-----------------|---------------|--------|
| nkap coal ziu   | גר - אר       | Ctrl+C |
|                 | 選択箇所へのリンクをコピー |        |

## そして、「完成」を選択します。

|                       | nkdn coaf zlun kfgz     |
|-----------------------|-------------------------|
| Email                 |                         |
| securesally@gmail.com | Collection Street and a |
| •••••                 | $\sim 21.024$ GeV       |

「設備」-「メール設定」画面に戻って、SMTP パスワードの空欄に先程コピーした CimFAX 専用のアプリパスワードを貼り付けます。

手動でいれることも可能ですが、入れ間違いがないようにコピーを推奨します。

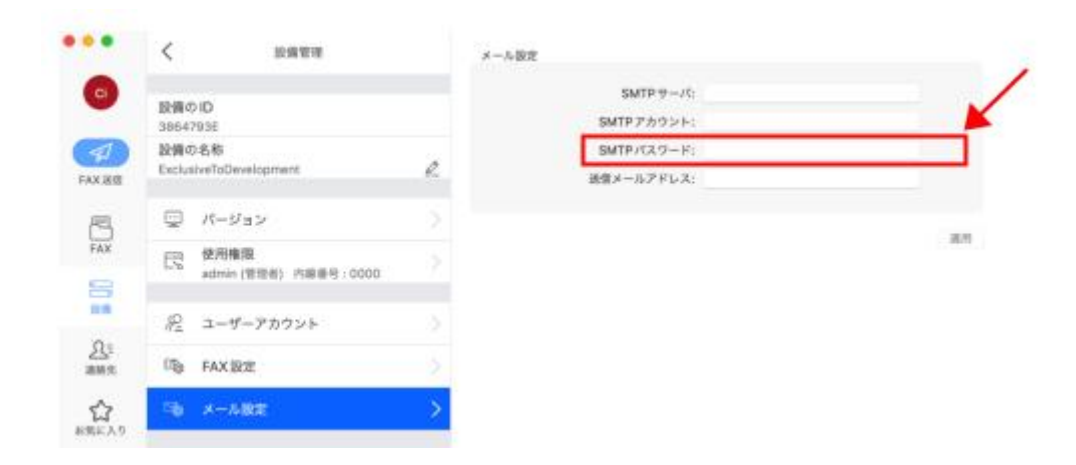

「設備」-「ユーザーアカウント」

| •••              | 1             | 設備等理                    |           |             |             |             |            |
|------------------|---------------|-------------------------|-----------|-------------|-------------|-------------|------------|
|                  | `             | <b>以</b> 開 目 生          |           | admin       | ユーザー名:      | admin       |            |
| Ci               | 記述の           |                         |           | test        | パスワード:      | •••••       |            |
|                  | 38647         | 793E                    |           | remote      | 内線番号:       | 0000        |            |
|                  | 設備の<br>Exclus | D名称                     | A         | testgmail   | フーゼー接回      |             |            |
| FAX送信            | EXClus        | sverobevelopment        | <u>P_</u> | testoutlook | √ 管理者       | ✓ 分配者       | ✓ 送信する     |
| R                | <u></u>       | バージョン                   | >         | bbb         | ✓ 受信する      | □ リモートアクセ   | 2          |
| FAX              | R             | 使用権限                    |           |             | ✓ FAXをEメールア | 7ドレスに転送する   |            |
|                  | - 0           | admin (管理者) 内線番号 : 0000 |           |             | メールに転送するナプ  | 21-21       |            |
| 設備               | <i>1</i> 2    | ユーザーアカウント               | >         |             | ノールに転送するイン  | <b>VIV</b>  | 0          |
| R≡               |               |                         |           |             | 転送設         | 設定: いつも転送する | <b>(</b> ) |
| 連絡先              | 0             | FAX設定                   |           |             | 受信メールアドレ    | ·ス:         |            |
| 5^2              |               | メール設定                   |           |             | SMTP 影      | 設定: 共有 SMTP | 0          |
| お気に入り            | 407           |                         |           |             | SMTPサー      | -/パ:        |            |
|                  | Æ             | 之… 노 恐宁                 |           |             | SMTPアカウン    | · ト:        |            |
|                  | æ             | イット設定                   |           |             | SMTPパスワー    | - F:        |            |
|                  |               | 時刻とタイムゾーン               | >         |             | 送信メールアドレ    | /ス:         |            |
|                  |               |                         |           |             |             |             |            |
| m                | ⊠≣            | FAX送信待ち                 |           | ユーザー追加      |             | ユーザー削除      | 適用         |
| <b>(2)</b><br>設定 |               | FAX履歴                   | >         |             |             |             |            |

ユーザー権限: 「FAX を E メールアドレスに転送する」

転送設定:「いつも転送する」

受信アドレス:転送された FAX の内容を確認するためのメールアドレス(どのアドレス)

でも OK)

SMTP 設定: 共有 SMTP

| ••••                                      | < 股關管理                          |   | ネット設定                    |                |             |    |
|-------------------------------------------|---------------------------------|---|--------------------------|----------------|-------------|----|
| 0                                         | 設備の ID<br>3864793E              |   | MAC 7 F L Z:             | 00-E0-         | 91-01-22-76 |    |
| FAX 通信                                    | 設備の名称<br>ExclusiveToDevelopment | e | ☑ 次のIPアドレスを使う<br>IPアドレス: | <b>P</b> アドレスを | 自動的に取得する    |    |
| P3                                        | 👳 パージョン                         |   | IPアドレス2:                 |                |             |    |
| FAX                                       | 使用檔案<br>admin (管理者) 內蔽番号:0000   |   | IPアドレス3:                 |                |             |    |
| 10                                        | 爬 ユーザーアカウント                     |   | サブネットマスク:                |                |             |    |
| 2.7<br>#M%                                | □ FAX 設定                        |   | DNS:                     |                |             |    |
| 1<br>1<br>1<br>1<br>1<br>1<br>1<br>1<br>1 | 「後 メール設定                        |   | インターネット状態:               | 接続済            | ] •         | _  |
|                                           | ④ ネット設定                         | > | □ サーバに接続できない場合に          | 今回の修正は無効にする    | 5           |    |
|                                           | 間3 時刻とタイムゾーン                    | 2 |                          |                |             |    |
|                                           | 図 <sub>m</sub> FAX 送信符ち         |   |                          |                |             |    |
|                                           | S FAX BE                        |   |                          |                |             | 88 |

インターネット状態が「接続済」になっているかをご確認ください。

上記の設定を完了後、メール転送が動作されると思います。

設定を完了しても転送されない場合は、下記の対処法をお試しください。

対処法:

転送された FAX 内容は受信アドレスの「迷惑メール」箱に入ってしまいます。

受信アドレスから転送用の送信アドレスを連絡先として追加すれば、次回の転送は「迷

惑メール」ではなく、「受信箱」に届くと思います。

4

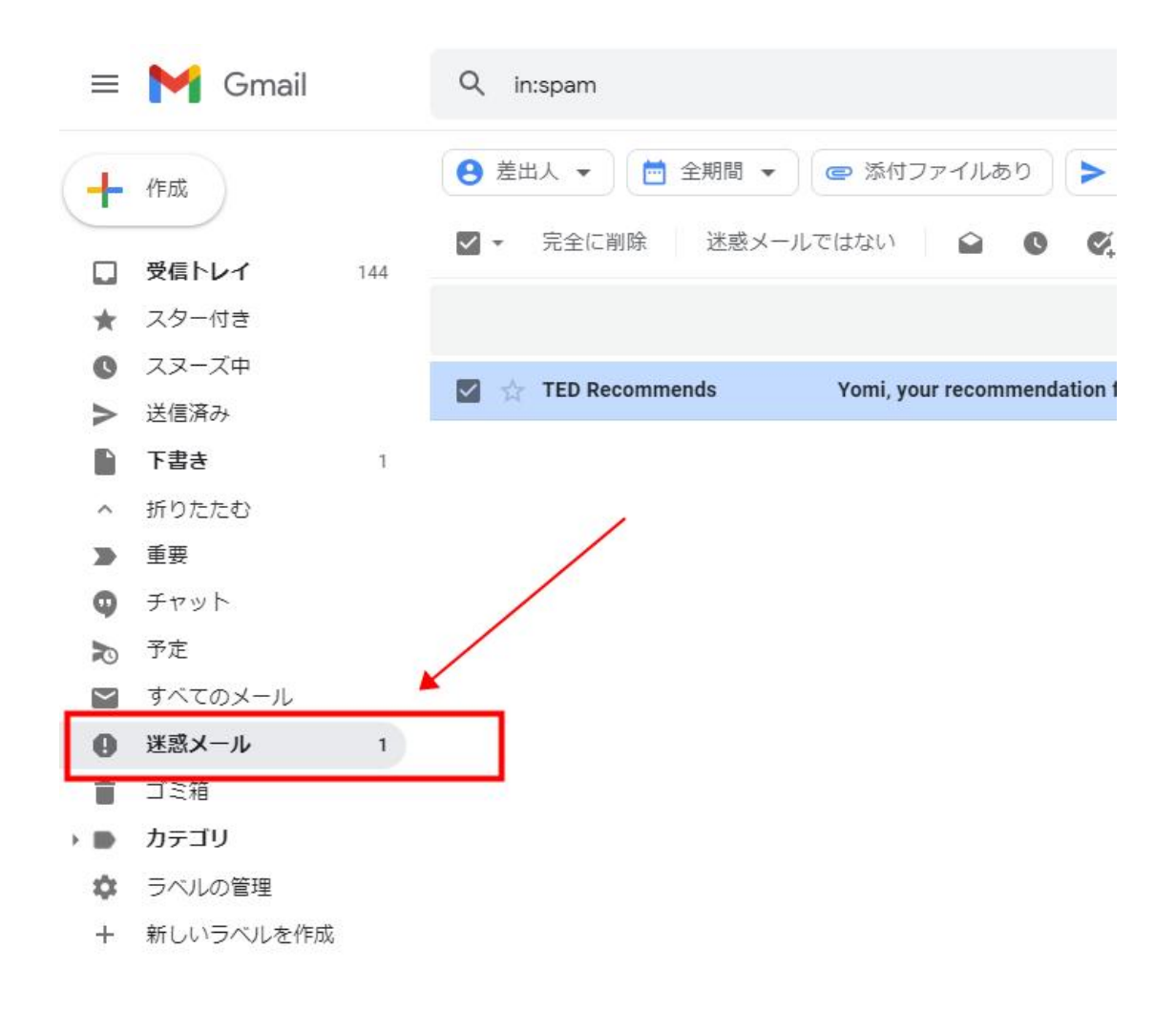

「迷惑メールではない」を選択して、転送の問題を解決することも出来ます。

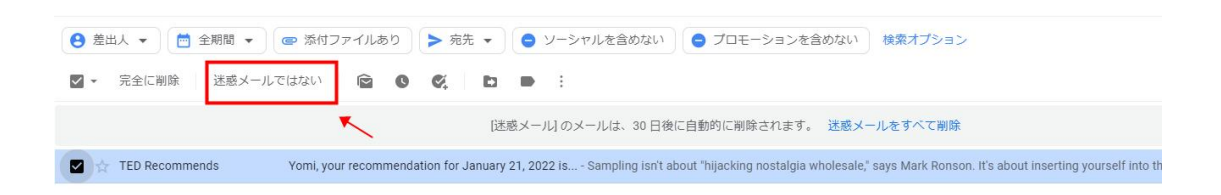